УТВЕРЖДАЮ Генеральный директор АО «Мамба»

А. Ю. Бронецкий

# ПРОГРАММНОЕ ОБЕСПЕЧЕНИЕ «АДАПТИВНЫЙ ПРОДУКТ ДЕСКТОПНОГО И МОБИЛЬНОГО САЙТОВ»

Руководство оператора RU.72777958.00002-01 34 01

Листов 21

## АННОТАЦИЯ

Настоящее руководство оператора (далее – руководство) содержит сведения для обеспечения работы оператора программы «Адаптивный продукт десктопного и мобильного сайтов» (веб-сайт «Сеть знакомств Мамба», размещенный по адресу в сети «Интернет»: https://www.mamba.ru/). RU.72777958.00002-01 (далее – веб-сайт «Мамба», веб-сайт, сервис)..

Содержание и оформление документа соответствуют требованиям ГОСТ 19.505-79 «Единая система программной документации. Руководство оператора. Требования к содержанию и оформлению».

## СОДЕРЖАНИЕ

| Аннотация                                                                     | 2  |
|-------------------------------------------------------------------------------|----|
| 1. Общие сведения                                                             | 4  |
| 1.1. Наименование программы                                                   | 4  |
| 1.2. Область и особенности применения                                         | 4  |
| 2. Условия выполнения программы                                               | 6  |
| 2.1. Требования к составу и параметрам технических средств                    | 6  |
| 2.2. Требования к общесистемному программному обеспечению и версиям браузеров | 6  |
| 2.3. Требования к квалификации персонала                                      | 7  |
| 3. Выполнение программы                                                       | 8  |
| 3.1. Запуск программы                                                         | 8  |
| 3.2. Регистрация                                                              | 8  |
| 3.3. Вход на сайт                                                             | 8  |
| 3.4. Управление анкетой                                                       | 10 |
| 3.5. Выполнение параметрического поиска пользователей из базы анкет           | 13 |
| 3.6. Поиск пары на основании взаимной оценки фотографий пользователя          | 13 |
| 3.7. Использование функциональных элементов анкеты                            | 14 |
| 3.8. Запуск и подключение к видеотрансляциям                                  | 15 |
| 3.9. Просмотр списка событий                                                  | 16 |
| 3.10. Список контактов                                                        | 16 |
| 3.11. Использование чата с поддержкой текста, изображений и стикеров          | 18 |
| 4. Сообщения Оператору                                                        | 19 |
| 4.1. Часто встречающиеся сообщения                                            | 19 |

#### 1. ОБЩИЕ СВЕДЕНИЯ

#### 1.1. Наименование программы

1.1.1. Полное наименование программы: «Адаптивный продукт десктопного и мобильного сайтов» (веб-сайт «Сеть знакомств Мамба», размещенный по адресу в сети Интернет: https://www.mamba.ru).

1.1.2. Сокращенное наименование программы: Веб-сайт «Мамба». В рамках настоящего документа употребляется также термины: веб-сайт, сервис.

1.1.3. Обозначение программы: RU.72777958.00002-01.

#### 1.2. Область и особенности применения

1.2.1. Веб-сайт «Мамба» представляет собой инструмент для обеспечения доступа к информации и функциям веб-сервиса «Мамба» (<u>https://www.mamba.ru</u>) с любых устройств, посредством веб-браузеров.

1.2.2. Веб-сайт позволяет использовать функции и возможности веб-сервиса «Мамба» через интерфейс веб-браузера.

1.2.3. Основной функцией веб-сайта «Мамба» является обеспечение возможности знакомства и общения как новым пользователям, так и существующим пользователям веб-сервиса «Мамба». Основная функция обеспечивается следующим набором функциональных возможностей:

 – регистрация и авторизация анкеты пользователя с использованием адреса электронной почты или аккаунтов социальных сетей;

- выполнение параметрического поиска пользователей из базы зарегистрированных анкет;

- поиск пары на основании взаимной оценки фотографий пользователя;

 – запуск и подключение к видеотрансляциям, которые поддерживают функцию трансляции видеоконтента от одного пользователя многим, а также возможность комментирования;

– публикация фотографии с текстом приветствия, доступной для просмотра только пользователям, которые находятся в одном регионе;

 просмотр списка событий, в котором отображаются: пользователи, которые посетили анкету (гости); пользователи, которые добавили анкету в список избранных; пользователи, которые отметили одну из фотографий как понравившуюся;

– управление анкетой и опубликованной в анкете информацией (фотография, имя, возраст, местоположение, цели знакомства, образование, занятость и пр.), а также использование функциональных элементов анкеты, которые позволяют инициировать создание контакта (написать сообщение, подмигнуть, отправить комплимент);

– просмотр списка контактов, созданных в процессе использования сервиса;

– использование чата с поддержкой текста, изображений и стикеров, для общения с пользователями из списка контактов, а также остальными пользователями сервиса.

## 2. УСЛОВИЯ ВЫПОЛНЕНИЯ ПРОГРАММЫ

#### 2.1. Требования к составу и параметрам технических средств

2.1.1. Минимальные требования к аппаратной платформе.

2.1.1.1. Требования к аппаратной платформе не предъявляются. Веб-сайт «Мамба» построен на Progressive Web Applications (PWA) технологии. PWA позволяет установить приложение на компьютер пользователя как компонент браузера, при этом визуально это ничем не отличается от открытия веб-сайта. В дальнейшем запуск установленного приложения осуществляется с устройства пользователя, без загрузки из сети.

2.1.2. Минимальные требования к пользовательской платформе.

2.1.2.1. Для бесперебойного доступа к веб-сайту «Мамба»требуется устройство (десктоп компьютер или планшет) с доступом в глобальную сеть интернет. Требования к аппаратной платформе не предъявляются. «Мамба» построено на PWA-архитектуре, обращается к серверу вебсервиса «Мамба» и не имеет аппаратной платформы.

#### 2.2. Требования к общесистемному программному обеспечению и версиям браузеров

2.2.1. Для использования веб-сайта, установки специального общесистемного ПО не требуется.

2.2.2. Для корректного доступа к веб-сайту «Мамба» на пользовательской платформе должнен быть установлен хотя бы один из следующих браузеров.

2.2.2.1. Рекомендуемые браузеры:

– Яндекс.Браузер версии 20.3.0.1223 и выше;

- Chrome версии 45 и выше.

2.2.2.2. Поддерживаемые версии браузеров для десктопных клиентов:

- Chrome 45-108

– Edge 17-105

- Safari 11.1-15.6, 16.0
- TP Firefox 44-106

- Opera 32-90

2.2.3. Поддерживаемые версии веб-браузеров для мобильных платформ:

- Chrome for Android 105
- Safari on iOS 11.3-15.6, 16.0-16.1
- Samsung Internet 4-17.0, 18.0
- UC Browser for Android 12.12

– Firefox for Android 104

- QQ Browser 10.4

## 2.3. Требования к квалификации персонала

2.3.1. Пользователи веб-сайта «Мамба» должны иметь навыки работы с веб-браузерами и изучить документацию на веб-сайт «Мамба»..

## 3. ВЫПОЛНЕНИЕ ПРОГРАММЫ

#### 3.1. Запуск программы

3.1.1. Чтобы начать работу, откройте в поддерживаемом веб-браузере страницу <u>https://www.mamba.ru</u>.

3.1.2. Откроется страница регистрации и авторизации, похожая на следующий экран:

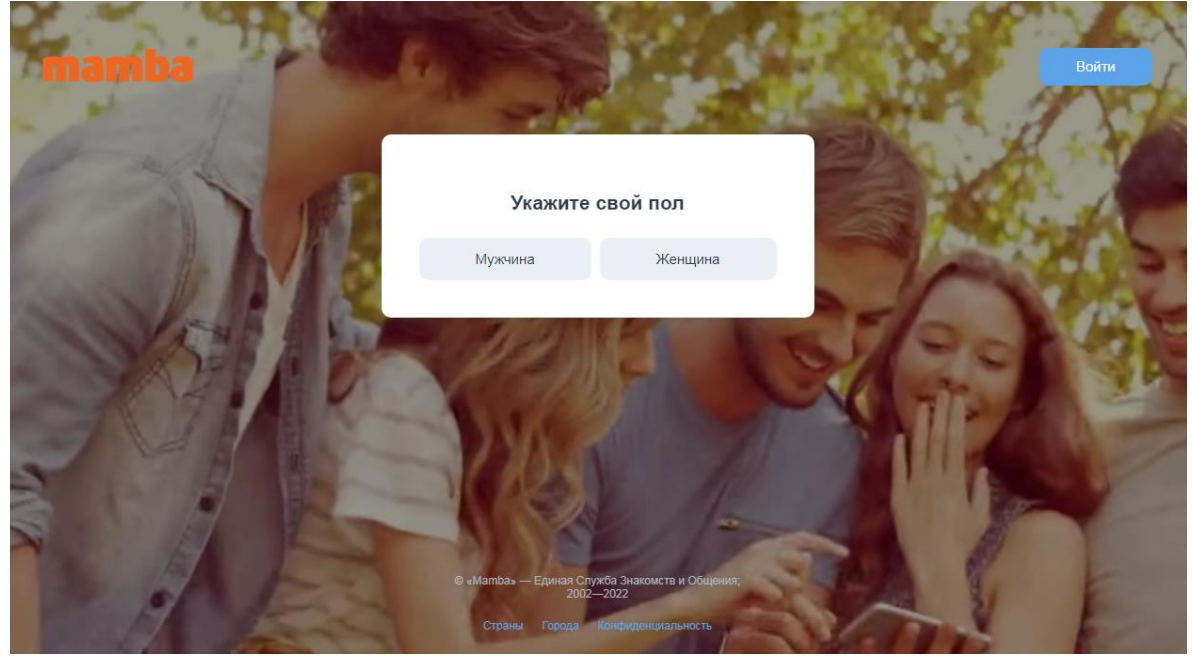

Рис. 1 – Стартовая страница веб-сайта «Мамба».

3.1.3. На стартовой странице вы можете зарегистрироваться на веб-сайте (если не имеете аккаунт Мамба), либо нажать на кнопку **Войти**, чтобы войти на сайт и начать работу.

#### 3.2. Регистрация

3.2.1. Подробные инструкции по регистрации на веб-сайте смотрите в документе Программное обеспечение «Адаптивный Продукт Десктопного и Мобильного Сайтов» (Описание ПО) RU.72777958.00002-01 13 01, раздел «З. Вызов и Загрузка»

#### 3.3. Вход на сайт

3.3.1. После того, как вы нажали на кнопку **Вход**, появляется окно аутентификации (рис. 2), где можно выбрать способ аутентификации пользователя:

| ÷                 | Войти |
|-------------------|-------|
| Электронная почта |       |
| VK ID             |       |
| Google            |       |
| Odnoklassniki     |       |
| Yandex.ru         |       |
| Mail.ru           |       |
| Yahoo             |       |
| Viber             |       |

Рис. 2 – Окно аутентификации веб-сайта «Мамба».

3.3.2. Возможна аутентификация через социальные сети или через ввод адреса почты, указанной при регистрации, и пароля (рис. 3):

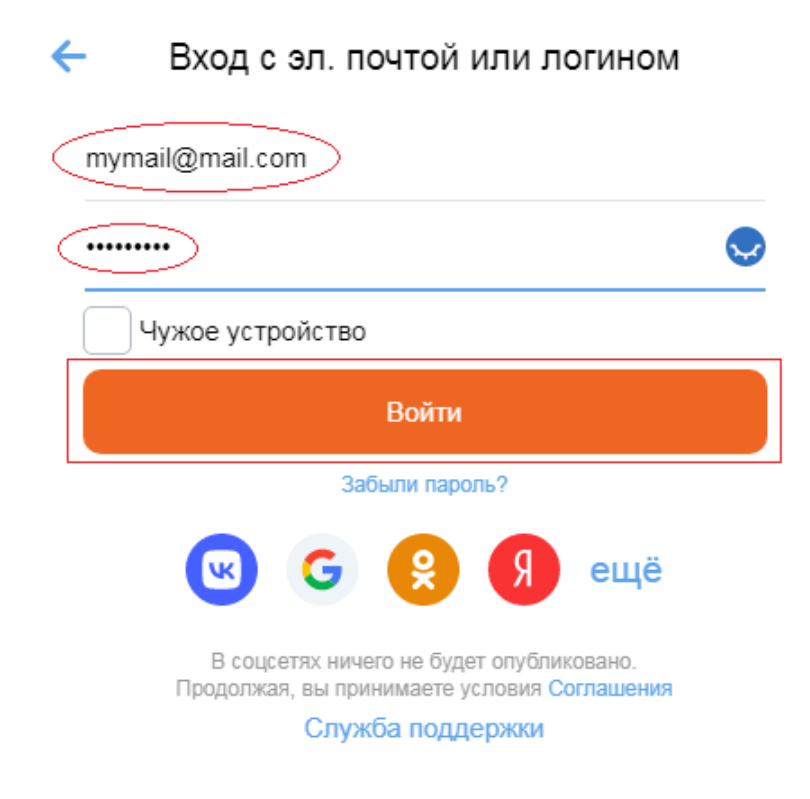

Рис. 3- Окно аутентификации через адрес электронной почты.

#### 3.4. Управление анкетой

3.4.1. Для управления анкетой пользователя и опубликованной в анкете информацией, нажмите на миниатюрное изображение вашего портрета в правом верхнем углу. В анкете отображается вся указанная при регистрации информация (имя; возраст; местоположение; цели знакомства и пр.). Пример анкеты на рис. 4 на следующей странице.

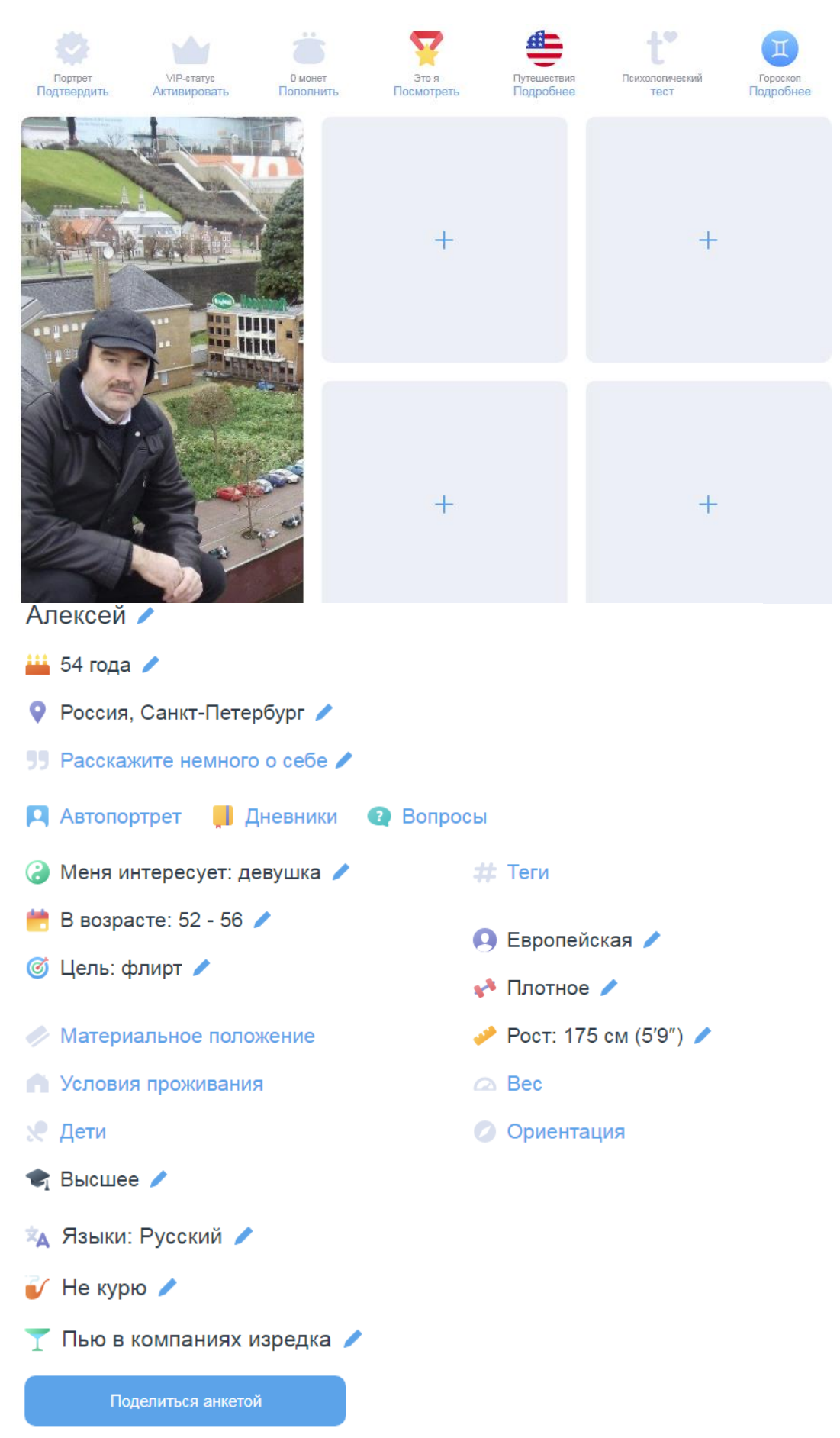

Рис. 4 – Страница управления и редактирования анкеты пользователя

3.4.2. Редактирование анкеты.

3.4.2.1. Чтобы отредактировать значение параметра анкеты, нажмите на пиктограмму редактирования (карандаш) рядом с параметром и измените или установите нужное значение параметра.

3.4.2.2. Для добавления фотографий, в анкете нажмите на пиктограмму «+» (знак плюс рядом с фотографиям) и затем выберите выберите файл(ы) для загрузки в окне «Давайте загрузим фото», которое откроется. Фотография должна соответствовать следующим условиям:

– размер файла не более 10МБ;

- размеры фото не менее чем 600х600 пикселей;
- соотношение сторон не больше, чем 16:6;

- форматы файлов: gif, jpeg, png.

3.4.2.3. Анкета содержит дополнительные функциональные элементы, расположенные выше ваших фото (смотрите Рис. 4):

– «Портрет» – нажмите, чтобы зарузить проверенное фото, у которого подтверждена реальность. Для загрузки такой фотографии необходимо сначала сделать селфи с предложенным жестом - затем селфи будет просмотрено модератором и отправлено на сервер для определения личности пользователя. Фото жеста не будет доступно другим пользователям сервиса «Мамба»- оно будет просмотрено только модератором и отправлено на сервер для определения личности пользователям в одном регионе

**Примечание**: Чтобы воспользоваться этой функциональностью, подключите веб-камеру и убедитесь, что в настройках браузера разрешено использование камеры.

– «VIP-статус» – при получении VIP-статуса доступна дополнительная функциональность приложения (узнайте кто добавил вас в избранные; использовать дополнительные опции поиска; скрыть свой возраст, время присутствия, время и факт посещения других анкет). Для получения VIP-статуса, нажмите на Активировать, и купите подписку на эту услугу.

– «Монеты» – электронный кошелек «Мамба». Позволяет оплачивать дополнительную функциональность сервиса (поднять анкету вверх в поиске; подарить собеседнику комплимент; сделать комплимент в прямом эфире самым заметным; повысить заметность анкеты). Гибкая система оплаты: банковская карта, Юкасса, терминалы оплаты, Киви-кошелек и др.;

– «Путешествие» – отображает информацию о странах, в которых побывал пользователь. В списке доступны только те страны, в которых использовалось приложение;

- «Это я» - отображает главную фотографию профиля со ссылкой и qwer-кодом анкеты;

– «Психологический тест» – психологический тест, на основании результатов которого математический алгоритм предлагает подходящие анкеты;

- «Гороскоп» - гороскоп по знаку зодиака пользователя на каждый день;

#### 3.5. Выполнение параметрического поиска пользователей из базы анкет.

3.5.1. Для параметрического поиска пользователей из базы зарегистрированных анкет, на верхнем меню страницы веб-сайта «Мамба» нажмите на «Поиск» (рис. 5).

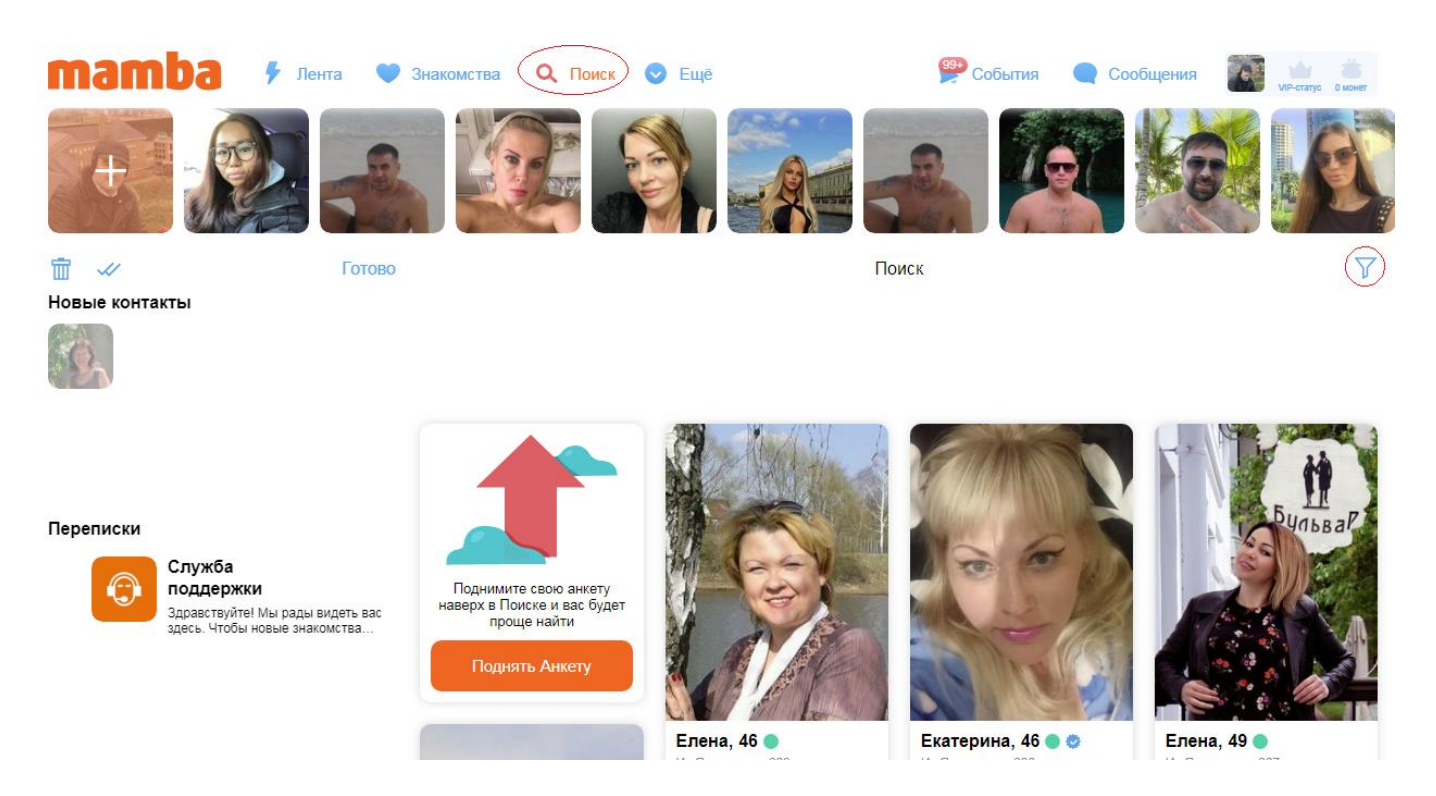

Рис. 5 – Страница параметрического поиска пользователей

3.5.2. Для ввода параметров поиска, в правом верхнем углу нажмите на пиктограмму «Фильтр» и укажите параметры поиска (местоположение, пол, возраст, вес, ориентация, телосложение и пр.).

3.5.3. Фильтр применяется автоматически при закрытии формы ввода параметров. На странице с результатами поиска отобразятся только анкеты, которые подходят по указанным параметрам.

3.5.4. При нажатии на выбранное фото, оно отображается крупным планом.

#### 3.6. Поиск пары на основании взаимной оценки фотографий пользователя

3.6.1. Для параметрического поиска пользователей из базы зарегистрированных анкет, на верхнем меню страницы веб-сайта «Мамба» нажмите на «Знакомства».

3.6.2. На экране отобразится одна из анкет, выбранная системой при помощи первичного анализа базы анкет на соответствие указанным в анкете параметрам. Для дополнительной

фильтрации анкет нажмите «Фильтр» и введите дополнительные параметры (пол, возраст, местоположение). Справа от фотографии располагается основная информация о пользователе (имя, возраст, местоположение, время последней активности в приложении или на сайте), внизу смаого фото - иконки для выполнения основных быстрых действий:

– вернуться – позволяет вернуться к предыдущей анкете (доступно только для пользователей с VIP статусом);

– пропустить – показать следующую анкету;

– нравится – выразить симпатию анкете пользователя. Пользователь увидит, что вы выразили ему симпатию, ему поступит оповещение в разделе «События». При взаимной симпатии вы также получите оповещение;

- комплимент - сделать комплимент пользователю (услуга платная)

#### 3.7. Использование функциональных элементов анкеты

3.7.1. Для просмотра анкеты пользователя нажмите на его фотографию. При переходе в анкету будет отображено главное фото пользователя, опубликованная пользователем информация (фотографии, имя, возраст, местоположение, цели знакомства, образование, занятость, семейное положение и пр.), а также функциональные элементы анкеты, которые позволяют инициировать создание контакта (рис. 6):

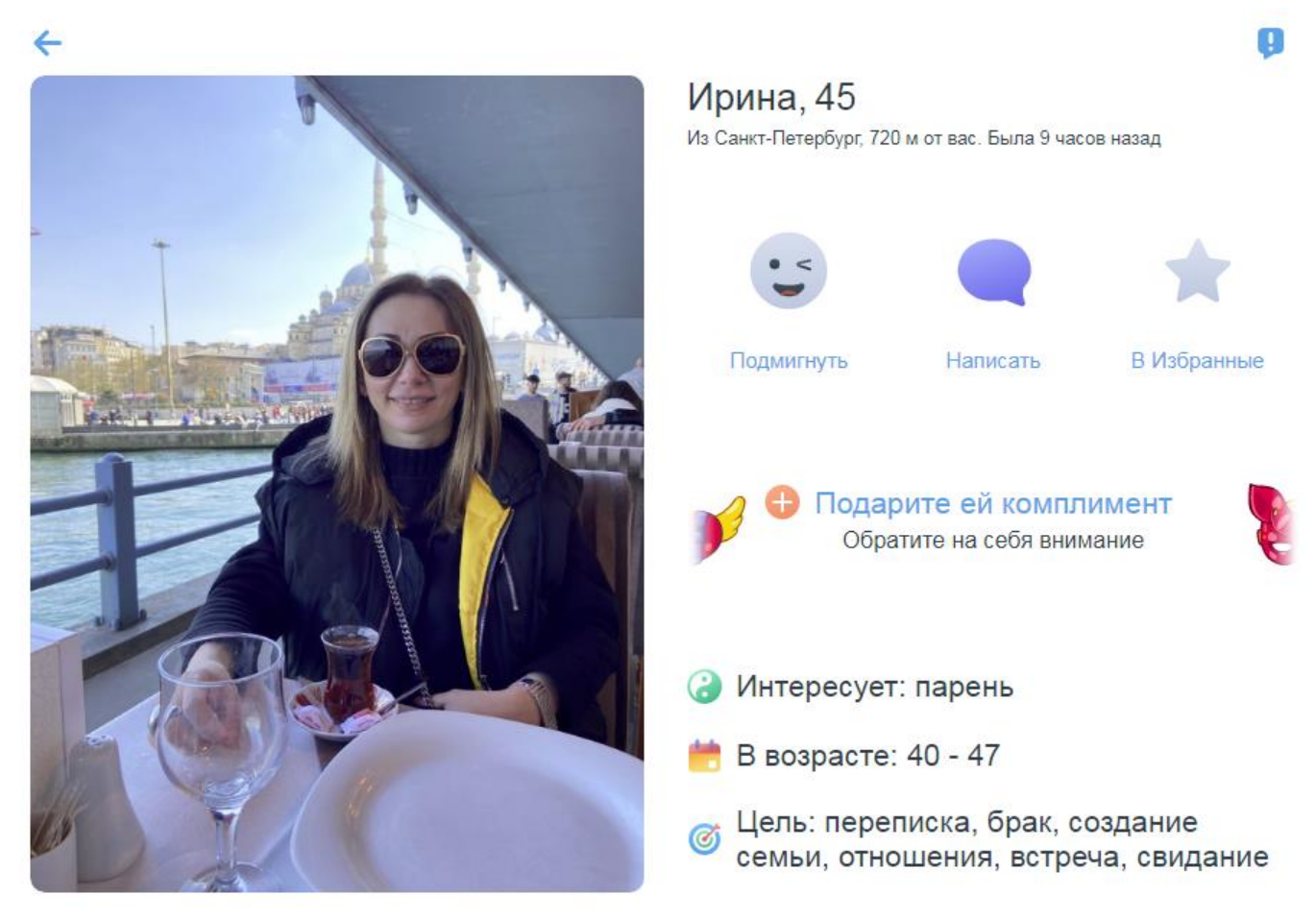

Рис. 6 – Главная фотография пользователя, найденная сервисом «Знакомства»

- написать сообщение - открывает чат с пользователем;

подмигнуть – отправляет симпатию пользователю;

– отправить комплимент – отправка подарка пользователю, требует дополнительной оплаты;

– добавить в избранное – пользователь добавляется в список избранных.

#### 3.8. Запуск и подключение к видеотрансляциям

3.8.1. Для подключения к видеотрансляции на верхнем меню страницы веб-сайта «Мамба» нажмите на «Лента» и затем перейдите на вкладку «Трансляции». Перед вами отобразится список всех запущенных пользователями сервиса «Мамба» онлайн трансляций. Выберите интересную трансляцию и нажмите на нее. Вы будете подключены к трансляции. Во время просмотра онлайн трансляции доступны следующие дополнительные функции:

- комментирование трансляции;

- отправки текстовых сообщений и стикеров в чат трансляции;
- выражение симпатии;

- комплименты (отправка подарка пользователю, требует дополнительной оплаты).

3.8.2. Для запуска видеотрансляции на верхнем меню страницы веб-сайта «Мамба» нажмите на «Лента», затем перейдите на вкладку «Трансляции» и нажмите на значок «+».

3.8.3. Важно: Для запуска трансляции проверьте, что на вашем устройстве работают камера и микрофон, а затем нажмите на кнопку «Включить».

#### 3.9. Просмотр списка событий.

3.9.1. Для просмотра списка событий на верхнем меню страницы веб-сайта «Мамба» нажмите на «События». В разделе «События» доступны следующие вкладки (рис. 7):

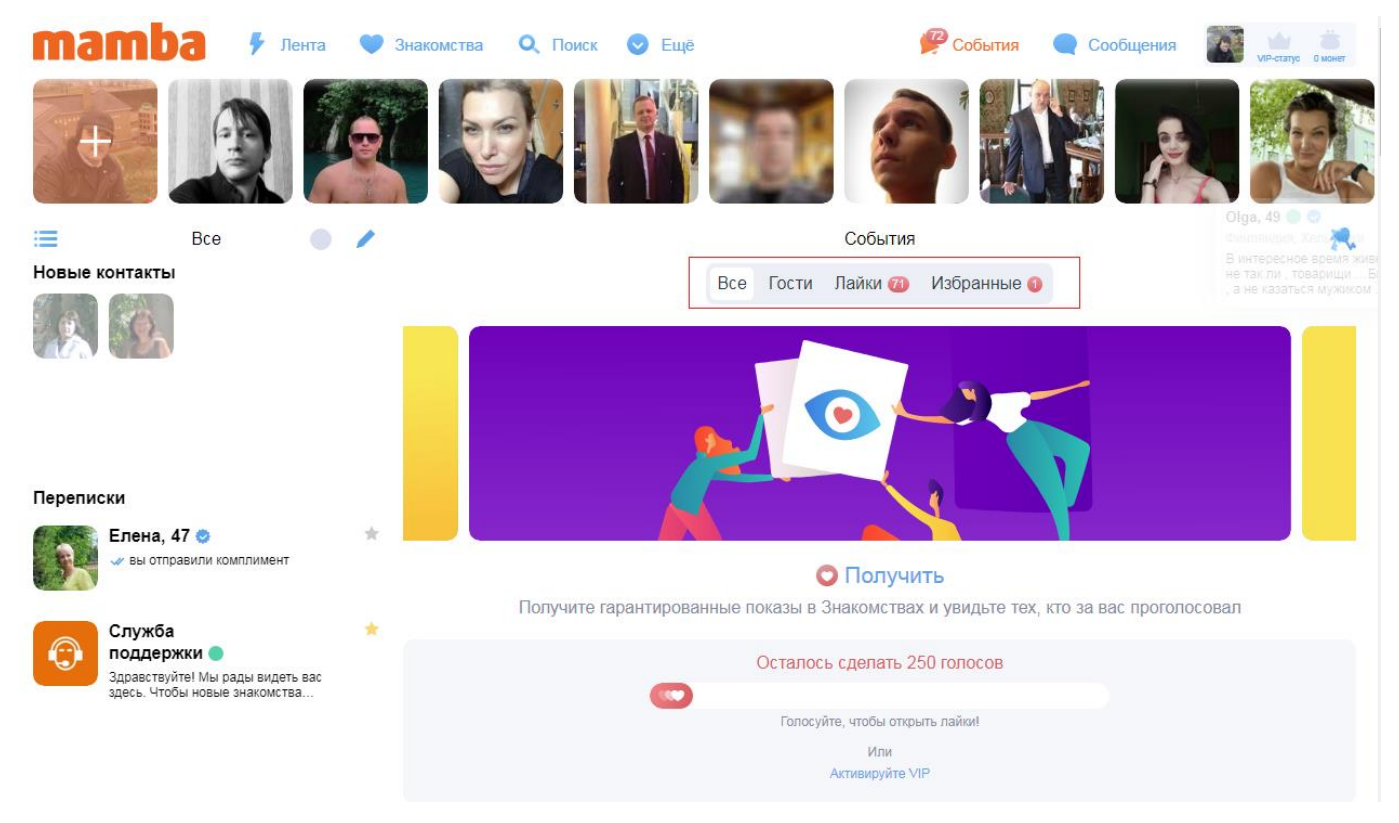

Рис. 7 – Экран событий

– Все – показаны все события.

– Гости – показан список пользователей, которые посетили вашу анкету. Посетители страницы отображаются с информацией о методе входа (из списка события или через поиск), времени просмотра, а также краткой информацией о пользователе;

– Лайки – показан список пользователей, которые отметили вашу фотографию как понравившуюся;

– Избранные – показан список пользователей, которые добавили анкету в список избранных.

#### 3.10. Список контактов

3.10.1. Контакты, добавленные в процессе использования «Мамба», всегда показываются в левом верхнем углу экрана, на всех страницах веб-сайта «Мамба» (рис. 8).

17 RU.72777958.00002-01 34 01

| <b>татра у</b> Лента                                                                       | 🖤 Знакомо | тва 🔍 | Поиск 📀 Ещё                                            |                           |                      | 🦉 События                      | Сообщения              | VIP-статус О монет |
|--------------------------------------------------------------------------------------------|-----------|-------|--------------------------------------------------------|---------------------------|----------------------|--------------------------------|------------------------|--------------------|
| 🔳 Bce                                                                                      | 1         |       |                                                        |                           | Лента                | а                              |                        | T                  |
| Новые контакты                                                                             |           |       |                                                        | Bce                       | Фотолента            | Трансляции                     |                        |                    |
|                                                                                            |           |       |                                                        |                           |                      |                                |                        |                    |
| Переписки                                                                                  |           |       |                                                        | •                         | <b>D</b> - <b>C</b>  |                                |                        |                    |
| Елена, 47 🥺<br>У вы отправили комплимент                                                   | *         |       |                                                        | Ð                         | Дооавьте<br>Вас уви, | е свое фото<br>дят 22879 поль: | в линеику<br>зователей |                    |
| Служба<br>поддержки •<br>Здравствуйте! Мы рады видеть вас<br>здесь. Чтобы новые знакомства | *         |       | Danila, 33 •<br>Из Россия, Санкт-Пете                  | әрбург                    |                      |                                |                        |                    |
|                                                                                            |           |       | Алёнка, 40 ●<br>Из Россия, Санкт-Пете<br>А лучше я ляг | ербург<br>⁻ <b>у с⊓</b> а | ать и фл             | іаг вам ру                     | ки и боиобан           | +                  |

Рис. 8 - Список контактов на вкладке «Все»

3.10.2. Контакты добавляются в список автоматически и сортируются по папкам.

3.10.3. Для просмотра папок с контактами нажмите на пиктограмму 📁 в левом верхнем углу. По умолчанию сформированы папки (рис. 9):

- Bce;
- Общая папка;
- Избранные.

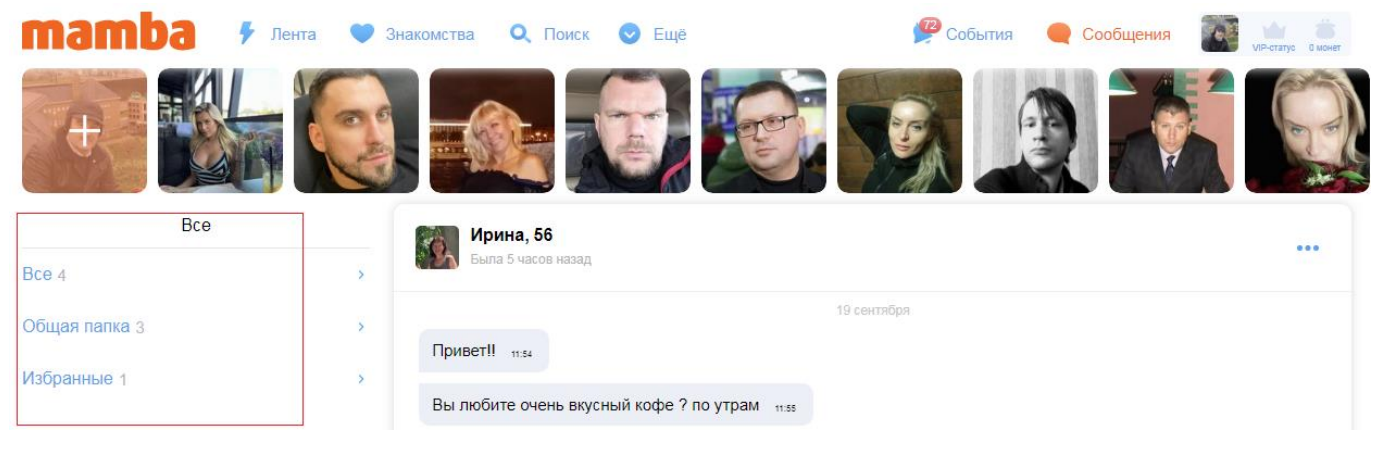

Рис. 9 – Папки с контактами

3.10.4. Контакты автоматически удаляются, если пользователь не отвечает в течение установленного промежутка времени.

#### 3.11. Использование чата с поддержкой текста, изображений и стикеров

3.11.1. Вы можете начать переписку (чат) со своими контактами, а также с любым из пользователей чата.

3.11.2. Для начала общения нажмите на фотографию пользователя. Откроется чат для текстового общения (рис. 10). Чат автоматически удаляется, если пользователь не отвечает в течении установленного промежутка времени. Чат поддерживает следующие возможности:

- написать текстовое сообщение;

– отправить комплимент (отправка подарка пользователю, требует дополнительной оплаты);

- отправить стикер.

3.11.3. Можно также открыть чат из анкеты пользователя, или при поиске пары на основании взаимной оценки фотографий, на главном экране, вкладка «Знакомства».

| <b>mamba</b> 🦻 Лента 🎈                                                                   | 👂 Знакомства 🔍 Поиск 📀 Ещё                                      | 🦉 События 🗨 Сообщения 🚺 👘 События   |
|------------------------------------------------------------------------------------------|-----------------------------------------------------------------|-------------------------------------|
| +                                                                                        |                                                                 |                                     |
| Все Иовые контакты                                                                       | Ирина, 56<br>Была 6 часов назад                                 |                                     |
| 18 B                                                                                     | Привет!! 11.54<br>Вы побите очень вкусный кофе 2 по утрам 11.54 | 19 сентября                         |
| Парадиени                                                                                |                                                                 | сегодня                             |
| Ирина, 56                                                                                | k -                                                             | © Сообщение удалено <sub>1431</sub> |
| Елена, 47 💿 🧳<br>Вы отправили комплимент                                                 | r -                                                             |                                     |
| Служба<br>поддержки<br>Здравствуйте! Мы рады видеть вас<br>здесь. Чтобы новые знакомства |                                                                 |                                     |
|                                                                                          | + Обожаю                                                        | 5                                   |

Рис. 10 – Чат с пользователем

## 4. СООБЩЕНИЯ ОПЕРАТОРУ

#### 4.1. Часто встречающиеся сообщения

4.1.1. Сообщение «Скачайте приложение» появляется, если вы пытаетесь выполнить операцию, не доступную в текущей конфигурации приложения «Мамба». <u>Пример</u>: вы пытаетсь использовать функциональность, требующую доступа к веб-камере (например, подтвердить свой портрет или запустить трансляцию), но веб-камера не подключена, либо доступ к ней запрещен в настройках браузера. В этом случае, веб-сайт возвращает следующее сообщение (рис. 11):

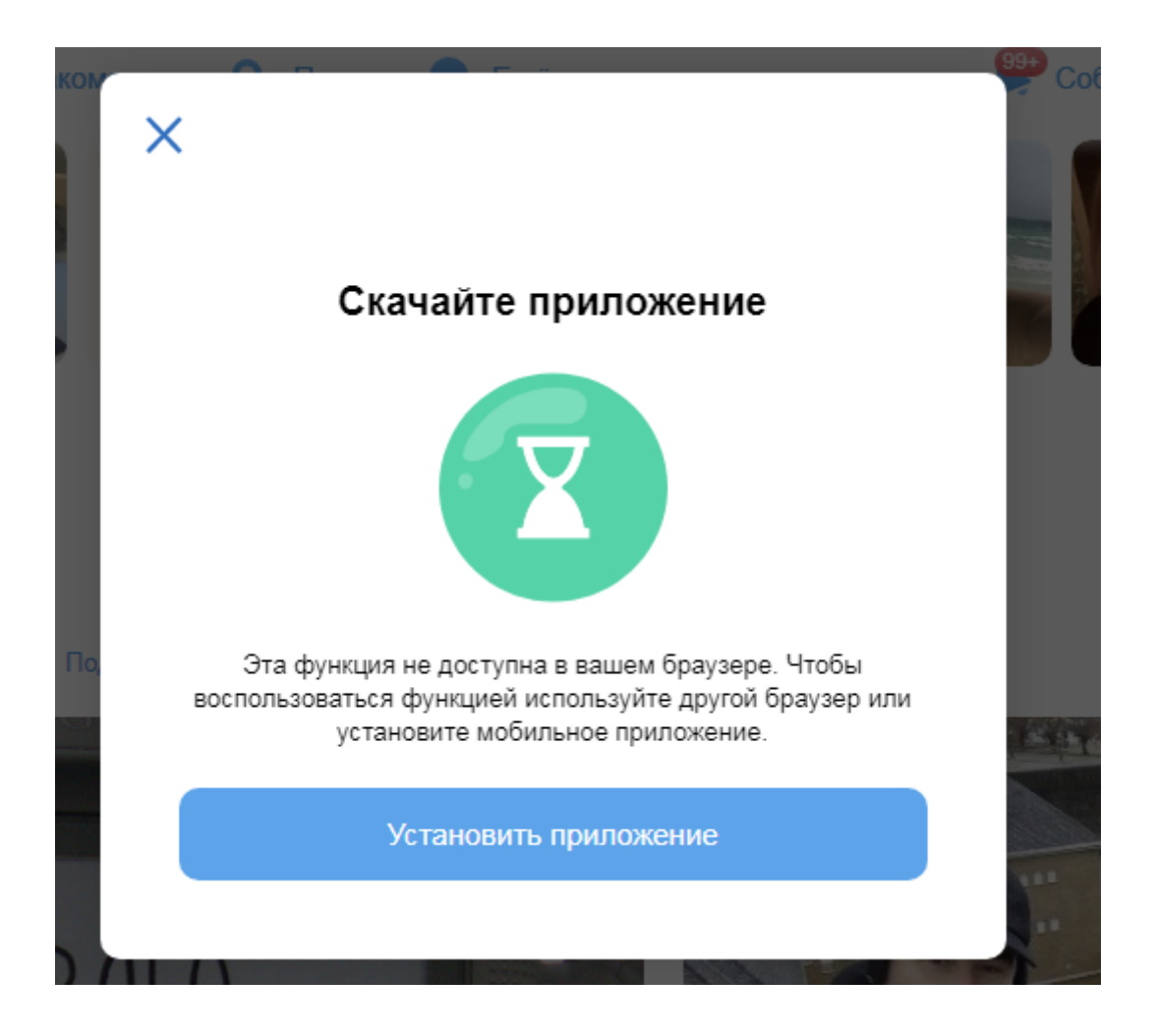

Рис. 11 – Сообщение о недоступности функции в браузере

4.1.2. Сообщение «Одно или несколько фото не были загружены» появляется, если при попытке загрузить фотографии произошли ошибки. Возможные причины ошибок указаны в окне с сообщением (рис. 12):

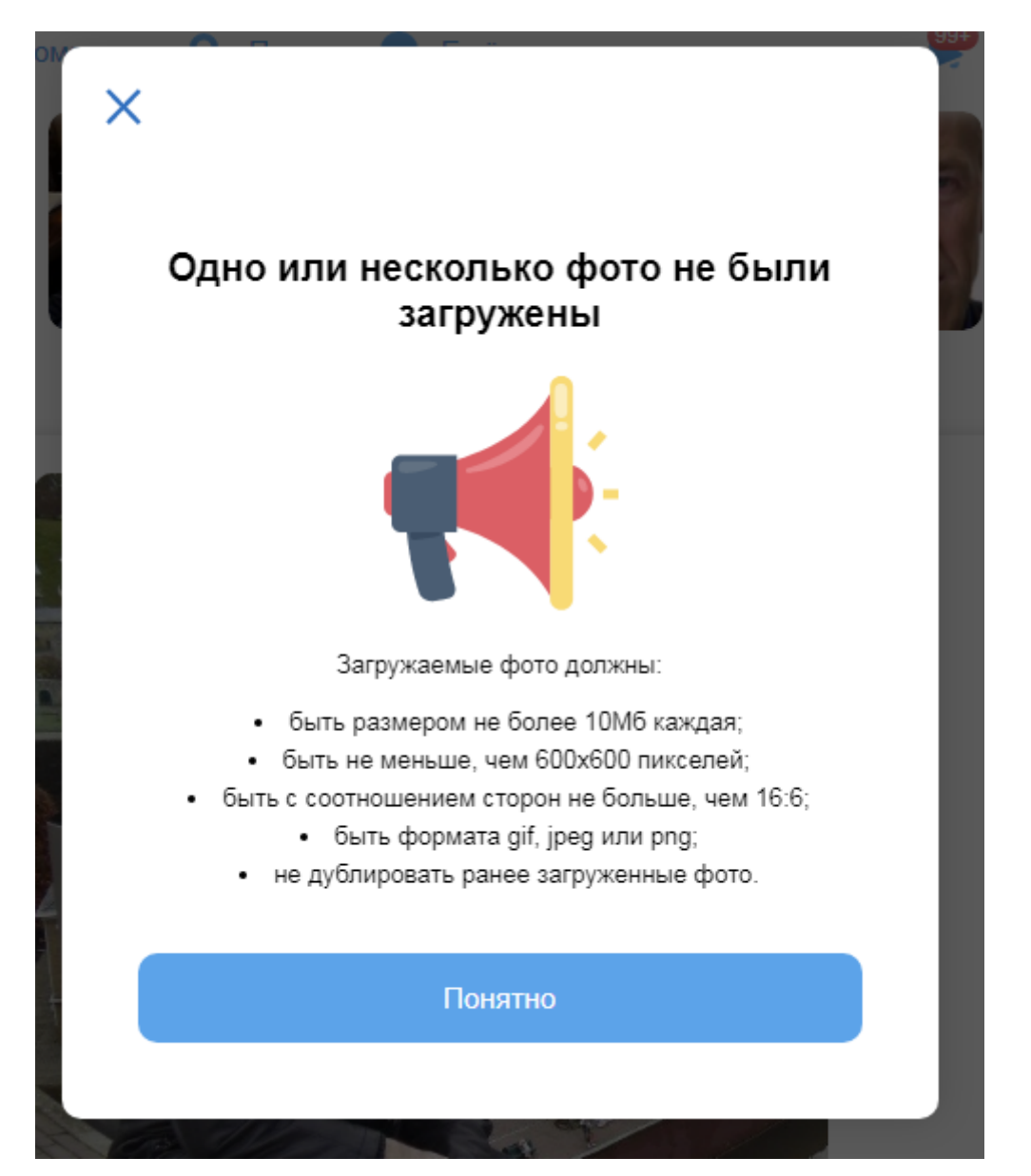

Рис. 12 – Сообщение об ошибке при загрузке фото

4.1.3. Сообщение «Поделитесь местоположением» появляется, если вы запросили функциональность, требующую определения вашего местоположения (например, пытаетесь найти пользователей рядом с вами), но веб-сайт «Мамба» не имеет доступа к вашим геоданным (рис. 13).

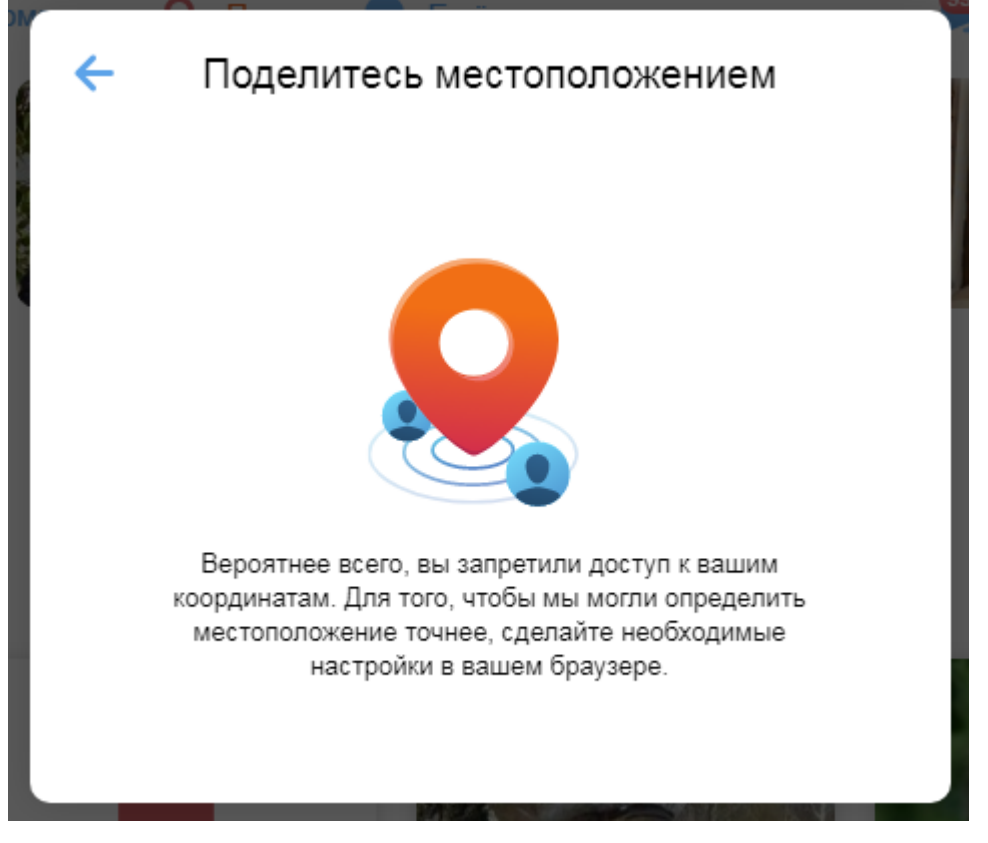

Рис. 13 - Сообщение о невозможности определить геоположение пользователя

4.1.4. Чтобы устранить эту ошибку, разрешите сайту <u>https://mamba.ru</u> доступ к вашим геоданным (рис. 14):

| ۲  | nttps://www.mamba.ru/cha | ts/1787925317/contact |
|----|--------------------------|-----------------------|
| ma | mba.ru                   | ×                     |
|    | Безопасное подключение   | •                     |
| 0  | Геоданные                |                       |
|    | Сбросить разрешение      |                       |
| ٩  | Файлы cookie Использует  | ся 21 файл cookie 🛛   |

Рис. 14 – Настройка доступа сайта «Мамба» к геоданным